## Breeze Monthly Payment Instruction Sheet

- Log onto your Breeze Account with your user ID and password.(If you do not have an account set up please call the office)
- Choose MORE TAB, Drop down,
- choose **GIVE**
- Choose Recurring Payments on the LEFT SIDE
  Choose NEW GIFT TOP right side
- The payment screen with pop up, and you **FILL IN your tuition amount based on your tuition agreements.** (*if you have siblings attending please just add the amounts together for one family payment*)
- Choose CATEGORY drop down, will provide list, choose NURSERY SCHOOL TUITION
- Give Drop down, choose GIVE THIS MONTHLY Start date is 9/1/2023 (do not worry about an End Date now. We can automatically end the payment after your June 2024 payment.)
- Choose payment type: USE BANK ACCOUNT VERSUS CREDIT CARD IF POSSIBLE.
   (this way you will not incur a fee to make your payment every month.)
- Thank you and Please call with any questions before August 1<sup>st</sup>.